### Adobe Sign Workflow – Chartfield Request Form

1. Log into Adobe Sign:

https://csueastbay.na2.documents.adobe.com/account/home -> Continue with Google.

| New user     | ? Create an account      |          |
|--------------|--------------------------|----------|
| New user     | : create an account      |          |
| Email addres | 35                       |          |
| mesam.ba     | ahmani@csueastbay.edu    |          |
|              |                          |          |
|              |                          | ntinue   |
|              |                          | Interfec |
|              | Or                       |          |
| (            |                          |          |
|              | G Continue with Google   |          |
|              |                          |          |
|              | f Continue with Facebook |          |
|              | Continue man deebook     |          |

2. Enter your university email address.

| Sign in                      |      |
|------------------------------|------|
| to continue to adobe.co      | om   |
| - Email or phone             |      |
| Thesam.banman@csueastbay.eut | 4    |
| <sup>:</sup> orgot email?    |      |
| Croate account               | Next |

3. Authenticate with your NetID and password.

| CAL STATE                            |  |
|--------------------------------------|--|
| EASI DAI                             |  |
|                                      |  |
| Sign in with your NatID and Password |  |
| sign in with your Netio and Password |  |
| NetID                                |  |
|                                      |  |

### 4. Go to the <u>Use a Workflow</u> section and scroll down to find the form labeled "FSU- Chartfield Request Form" -> then, click <u>Start.</u>

| Hello      | o, Mesam What would you like to do?                                       |
|------------|---------------------------------------------------------------------------|
| Ge         | t a Signature                                                             |
| Get<br>Get | t a Document Signed<br>t a signature in seconds                           |
| Ser        | nd from Library                                                           |
| Se         | elect a document   Start                                                  |
| Use        | e a Workflow                                                              |
| Se         | elect a workflow   Start                                                  |
|            | Home Send Manage Reports Group                                            |
|            | Select a document                                                         |
|            | Use a Workflow                                                            |
|            | Select a workflow AP - venuor Data record Form (VDR) (For Department Use) |
|            | FS - Travel Authorization Form (PREPARER)                                 |
|            | FS - Travel Authorization Form (SELF)                                     |
|            | FSU- Chartfield Request Form                                              |
|            | HR - 65+ and Medical Temporary Paid Leave<br>Request                      |
|            | HR - Benefits Leave of Absence                                            |
|            | Sign anything you've been sent                                            |

#### 5. Routing the form: (Either Managers or Employees can initiate)

- a. In the <u>Requester field</u>, enter the email address of the employee who is completing the form.
- **b.** In the <u>Department Approval</u> field, enter the email address of the employee's manager who will approve.
- **C.** In the <u>Additional Approver (Optional)</u> field, enter the email address of approver, as required.
- d. In the <u>FSU Admin Analyst</u> field, no action needed. (The form will automatically be sent to Joseph Andrews and Miyesha Dickerson after Approval signature)
- e. In the <u>Supporting Document</u> field, attach your supporting document (Optional).
- f. <u>Click "Send"</u>, the form will open for you to complete and sign before sending it to the approver.

| FSU- Chartfield Requ                                                  | uest Form                            |           |           |
|-----------------------------------------------------------------------|--------------------------------------|-----------|-----------|
| How this workflow works?<br>Assign the department approver. Click the | e send button and complete the form. |           |           |
| Recipients                                                            |                                      |           | 0         |
| Requester *                                                           |                                      |           |           |
| 👉 Enter recipient email                                               |                                      | 🖂 🗸 Email | Ð         |
| Department Approval *                                                 |                                      |           |           |
| Enter recipient email                                                 |                                      | 🖂 🗸 Email | Ð         |
| Additional Approval (Optional)                                        |                                      |           |           |
| Enter recipient email                                                 |                                      | 🖂 🗸 Email | Ð         |
| FSU Admin Analyst *                                                   |                                      |           |           |
| Riyesha.dickerson@csue                                                | astbay.edu                           | 🖂 🗸 Email | $\supset$ |
| FSU Admin Analyst *                                                   |                                      |           |           |
| joseph.andrews@csueast                                                | bay.edu                              | 🖂 🗸 Email | $\supset$ |

| Morrago *                              |                                | Set Reminder |  |
|----------------------------------------|--------------------------------|--------------|--|
| Please Review and Sign.                |                                |              |  |
|                                        |                                |              |  |
| Files                                  |                                |              |  |
| Document *                             | T FSU- Chartfield Request Form |              |  |
| Supporting<br>Document 1<br>(Optional) | Add File                       |              |  |
| Supporting<br>Document 2<br>(Optional) | Add File                       |              |  |
| Supporting<br>Document 3<br>(Optional) | Add File                       |              |  |

6. Once it is approved, all parties in the agreement will receive a final signed copy once it is approved.

## \*\*If the Requester and the Approver are the same, please follow the additional steps\*\*

1. After signing the form, click on your name and sign out.

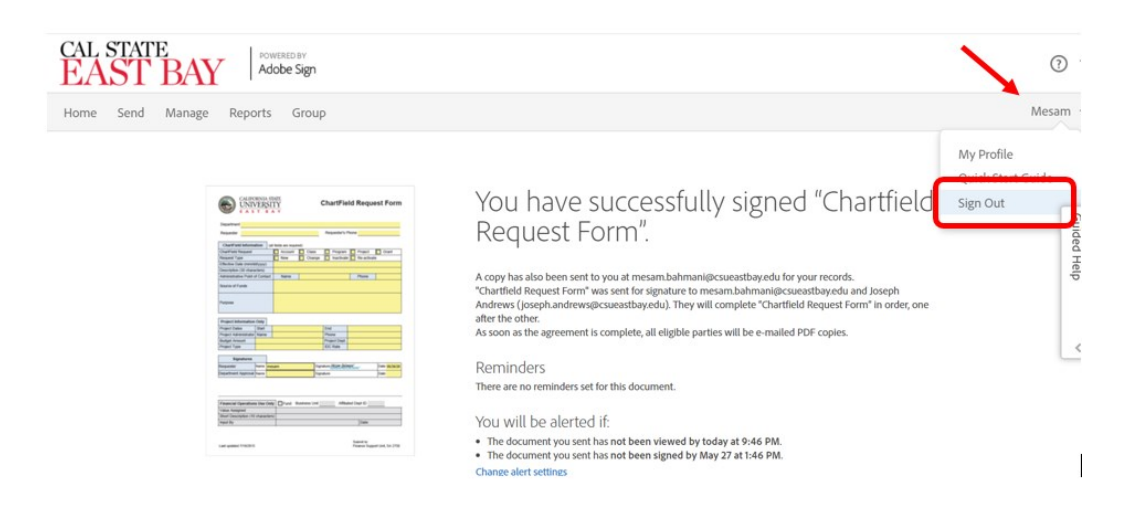

2. After signing out, exit out of the tap/page completely.

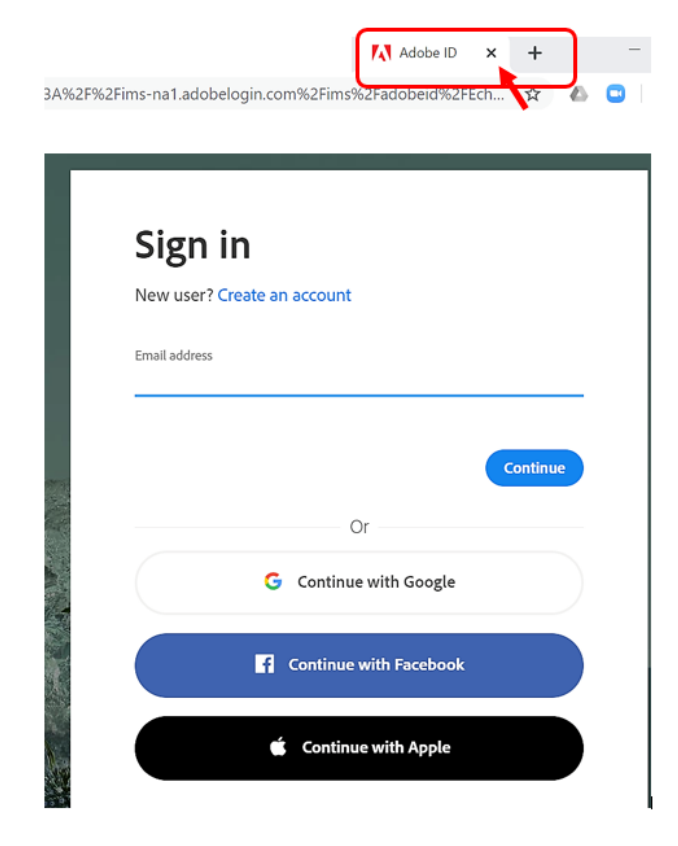

# 3. Lastly, in your email inbox, open the email sent from Adobe Sign, then click on the link that is provided to sign as the Approver.

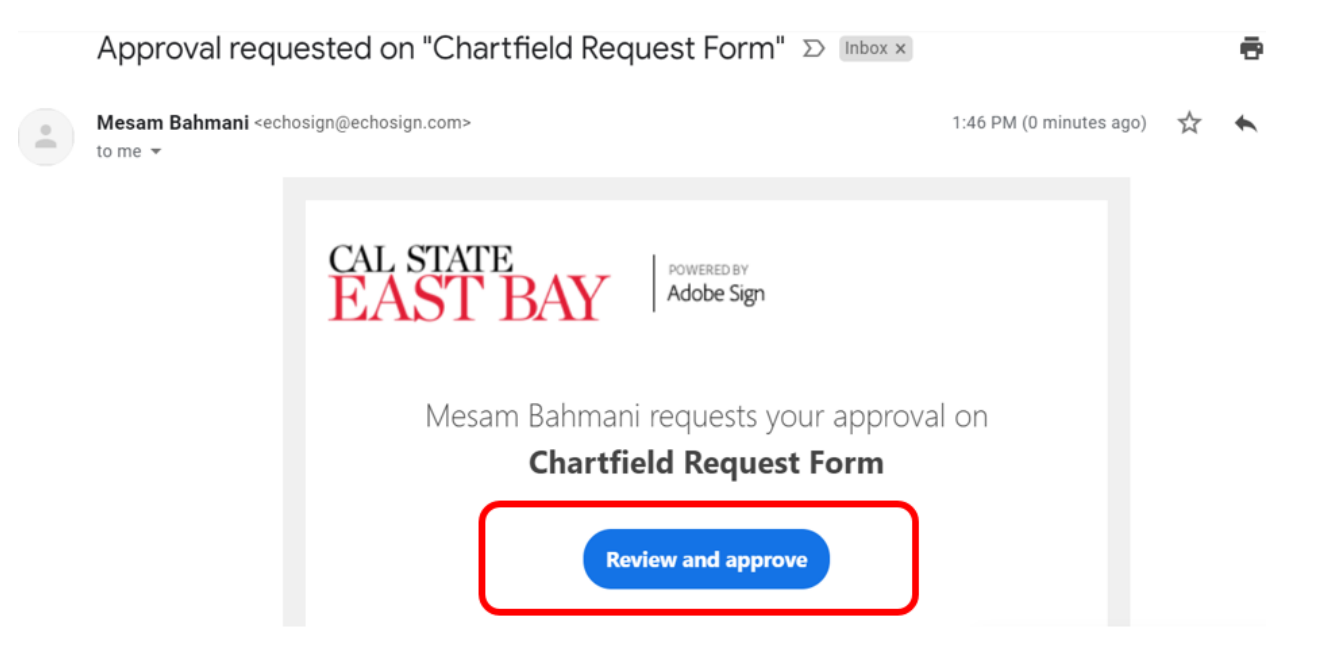